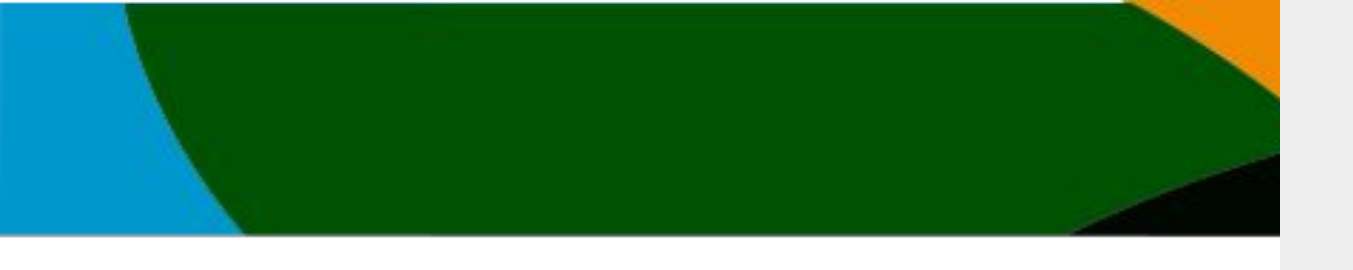

## Manual

## Inscripción a eventos

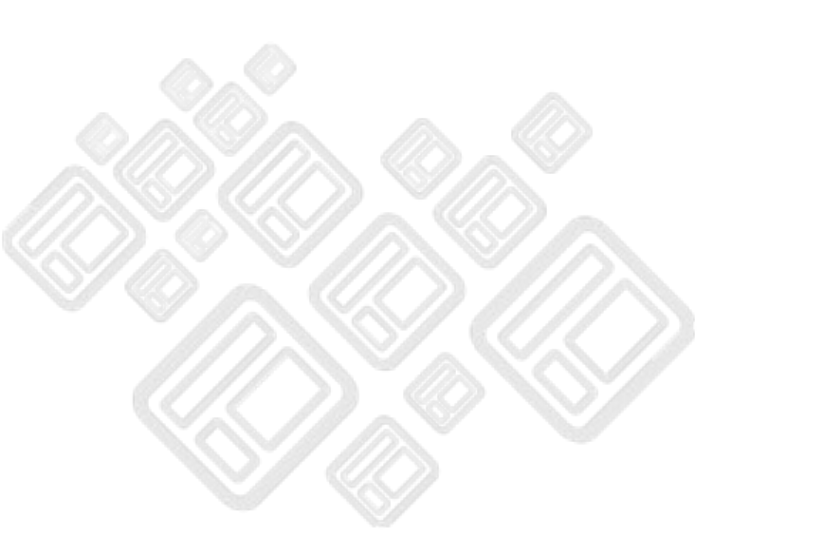

El portal actualizo unas mejoras a partir del 4 de octubre del 2023. No es posible entrar con tu cuenta anterior si no sigues los pasos del manual de Registro Portal usuarios existentes/afiliación vigente

Este manual solo es para aquellos usuarios que ya se registraron y/o verificaron su cuenta anterior y <u>cuentan con una afiliación vigente.</u>

#### **IMPORTANTE**

-Actualmente solo se aceptan pagos con Tarjetas de débito o Crédito (VISA, Mastercard o AMEX)

-Si tienes un afiliación vigente pero el sistema no te lo está respetando contacta a <u>soporte@codelab.mx</u> adjuntando el comprobante de pago

 No es posible escoger pruebas antes de inscribirse. Primero hay que pagar la inscripción del evento para poder escoger tus pruebas

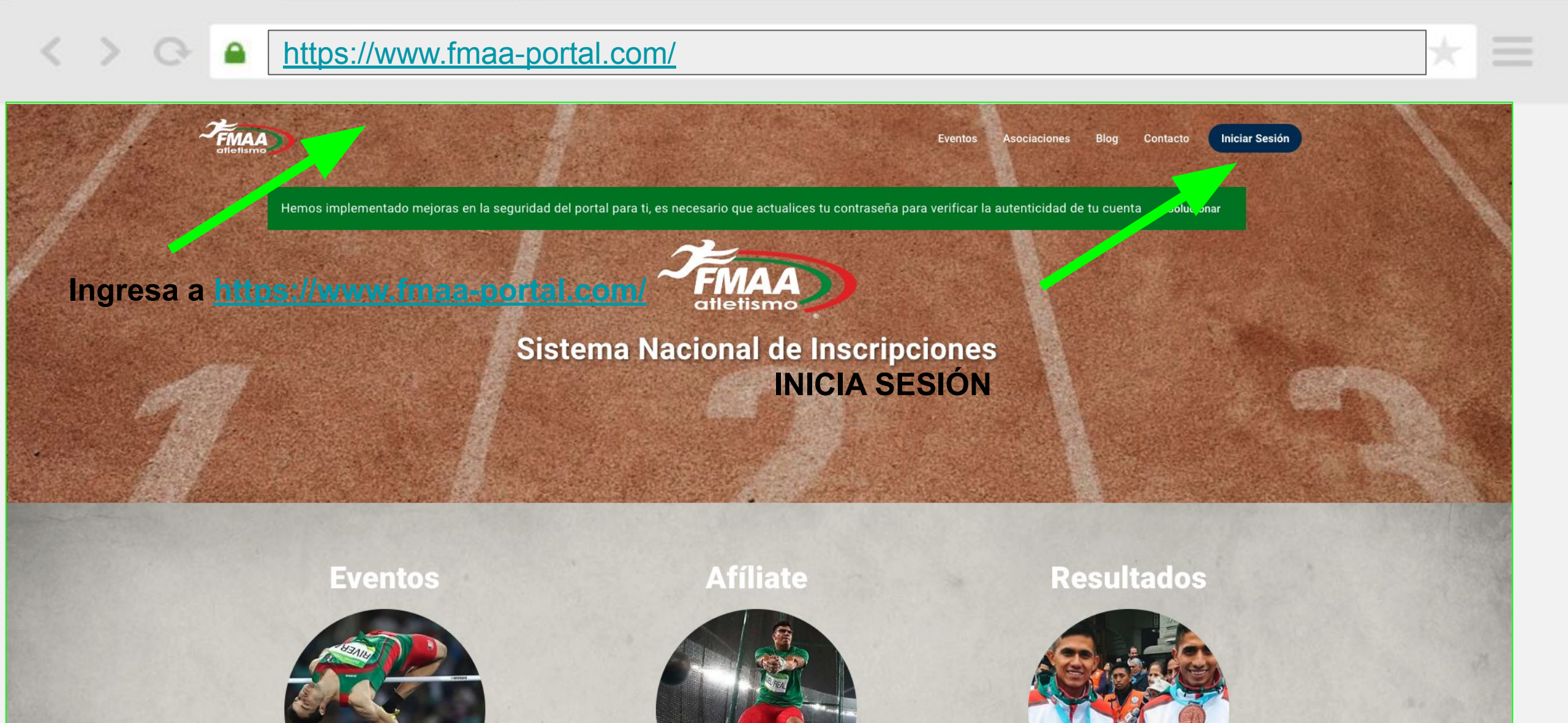

https://www.fmaa-portal.com/sign-in/

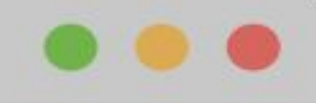

×

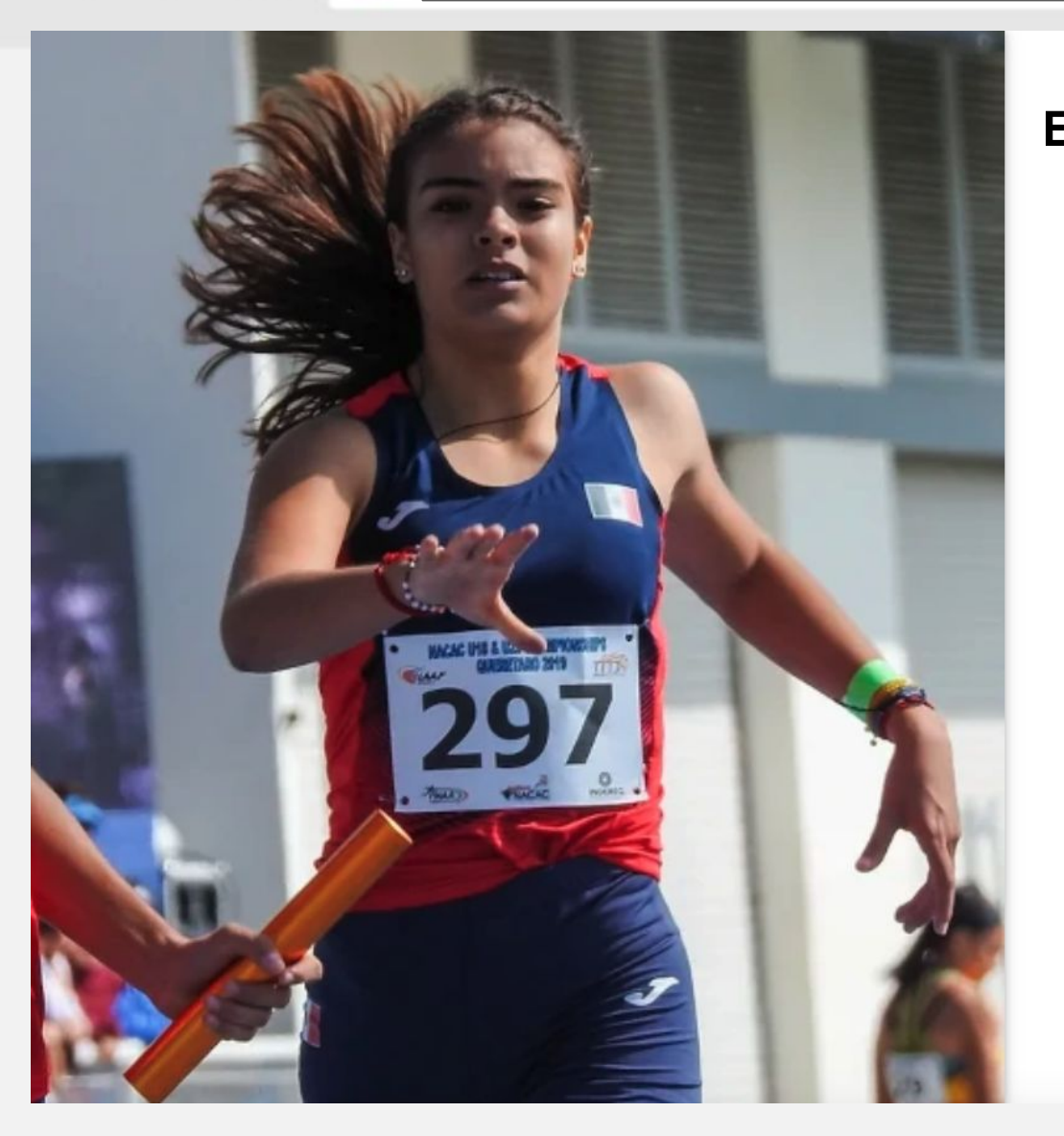

<

#### Escribe tu correo registrado y tu contraseña

|            | <b>FMA</b><br>atletisr                                                                                                 | A                                                                                                    |                                          |
|------------|----------------------------------------------------------------------------------------------------|----------------------------------------------------------------------------------------------------|------------------------------------------|
| cia        | sesión en tu cuenta                                                                                                    | ۲                                                                                                    |                                          |
| Corr       | eo Electrónico *                                                                                                    |                                                                                                    |                                          |
| Cont       | traseña *                                                                                                    |                                                                                                    | Ø                                        |
|            |                                                                                                    | No recuerdo                                                                                                    | mi contraseña                            |
|            | Entrar                                                                                                    | >                                                                                                    |                                          |
|            | ¿No tienes una cuer                                                                                                    | ita? Registrate                                                                                                    |                                          |
|            | ste sitio está protegido por reCAPTCHA y se aplican<br>Servicio de Google. Al usar la plataforma confirma<br>Privacida | l la <mark>Política de Privacidad</mark> y las Condi<br>Is haber leído y aceptado nuestra <mark>Polí</mark><br>ad. | ciones de<br>ítica de                    |
|            | ↑ Ir al Portal   Derechos                                                                                              | Reservados © 2023                                                                                                  |                                          |
| Da click e | en entrar                                                                                                    |                                                                                                    |                                          |
|            |                                                                                                    |                                                                                                    | Estamos desconectado<br>Dejar un mensaje |

3

#### https://www.fmaa-portal.com/

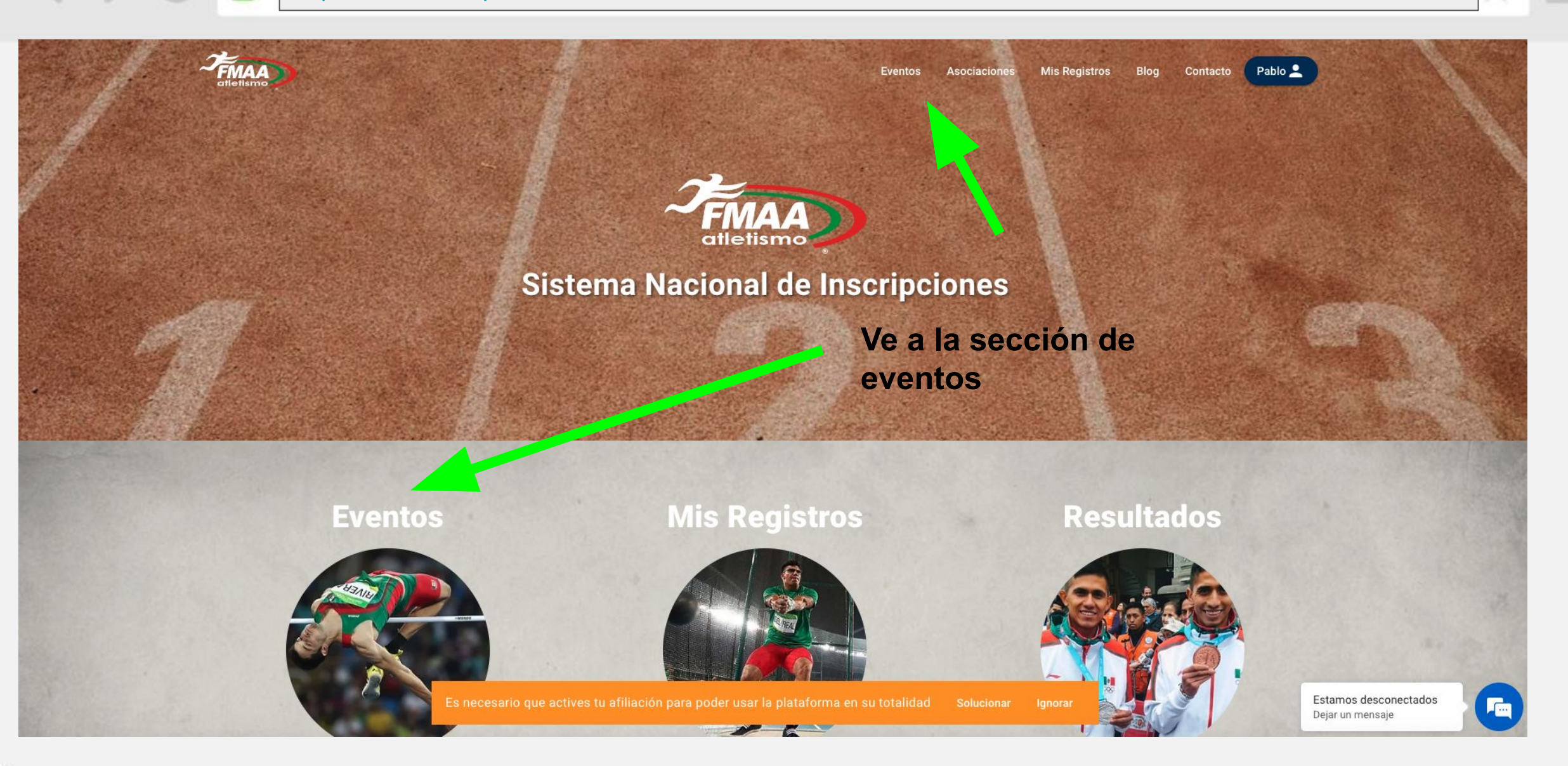

https://www.fmaa-portal.com/events/

en la imagen

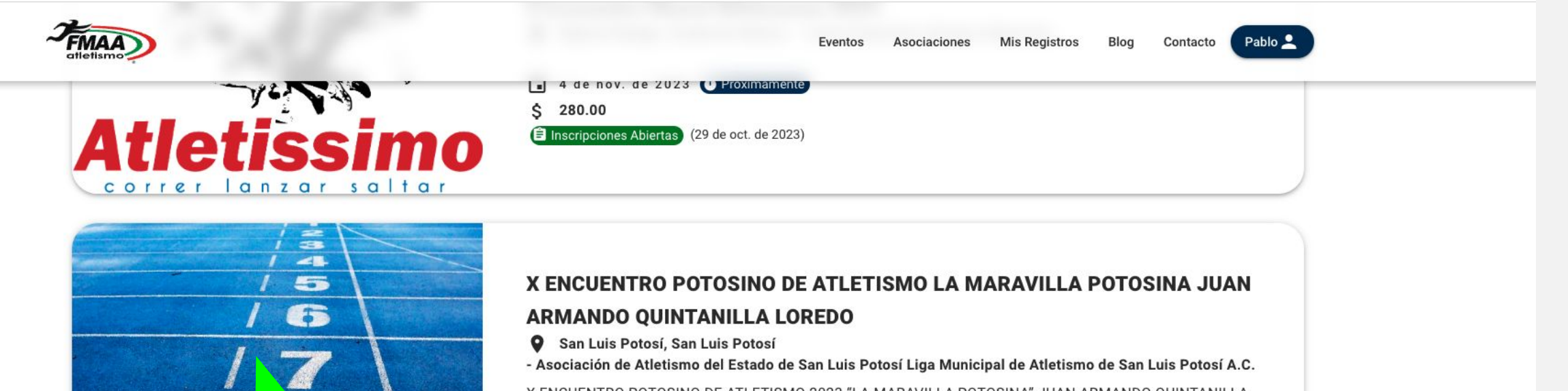

X ENCUENTRO POTOSINO DE ATLETISMO 2023 "LA MARAVILLA POTOSINA" JUAN ARMANDO QUINTANILLA LOREDO 🖬 20 de oct. de 2023 - 22 de oct. de 2023 🚺 Próximamente \$ 200.00 Inscripciones Abiertas (13 de oct. de 2023) Escoge el evento de tu preferencia dando click

Filas por página: 10 💌 1-2 de 2

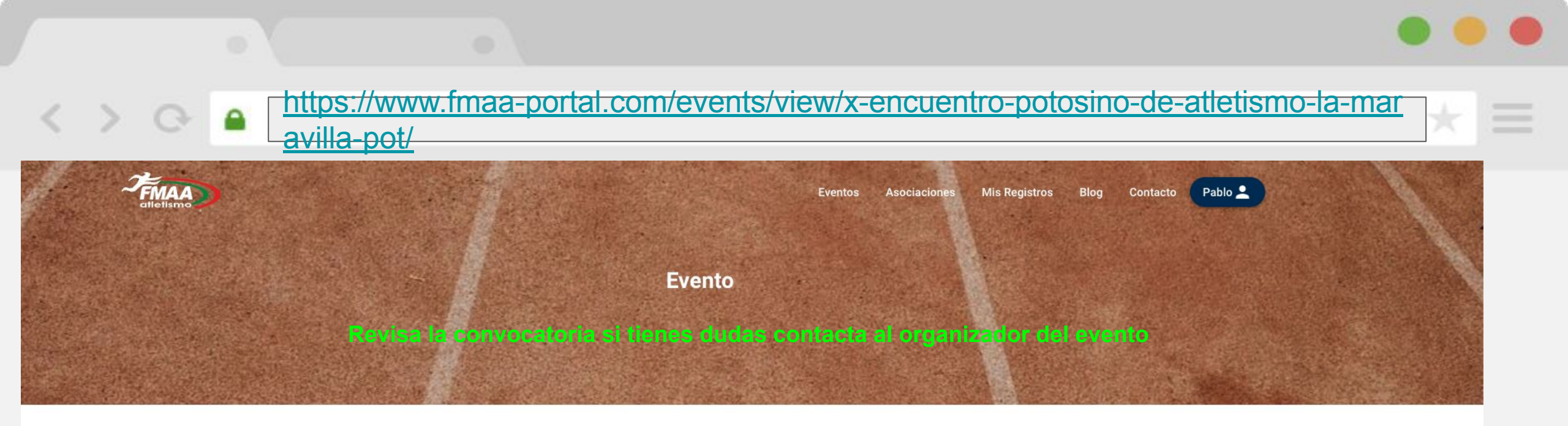

### X ENCUENTRO POTOSINO DE ATLETISMO LA MARAVILLA POTOSINA JUAN ARMANDO QUINTANILLA LOREDO

#### Cierre de inscripciones: 13 de Octubre de 2023 El Inscribirme

Sede: San Luis Potosí, San Luis Potosí - Asociación de Atletismo del Estado de San Luis Potosí Liga Municipal de Atletismo de San Luis Potosí A.C. Dirección: Pista Sintética de la Unidad Deportiva Universitaria (UDU) Av. Colorines s/n, entre Ricardo B Anaya Y Carretera a México, colonia Prados Glorieta, San Luis Potosí, S.L.P.

#### Costo: \$ 200.00

Fecha del evento: 20 de Octubre de 2023 - 22 de Octubre de 2023 ( Próximamente

#### Lugares disponibles: 912

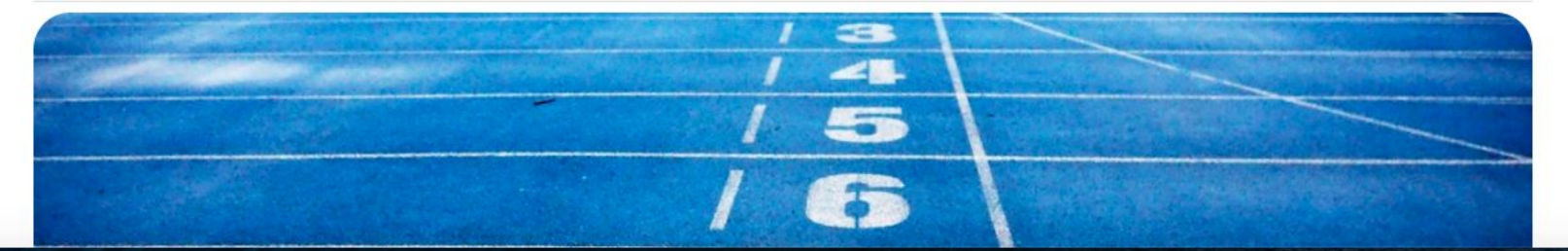

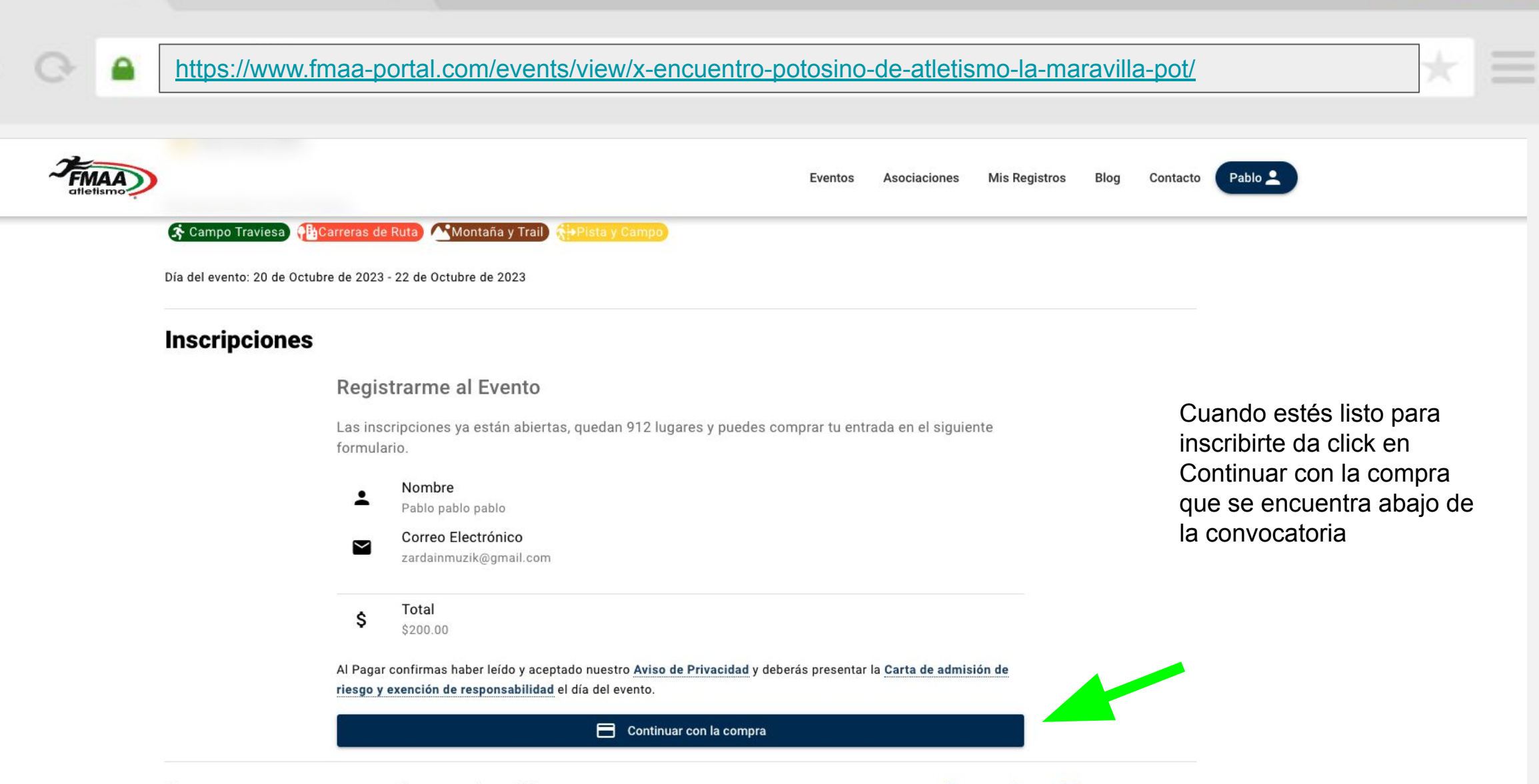

in

Comparte con tus amigos y familiares:

#### https://www.fmaa-portal.com/

-----

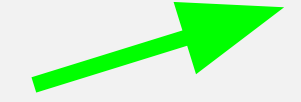

Ingresa los datos para pagar

Q

< >

| Dirección de correo electrónico | electrónico        |     |  |  |
|---------------------------------|--------------------|-----|--|--|
| 💼<br>Tarjeta                    | GPay<br>Google Pay |     |  |  |
| Número de tarjeta               | Caducidad          | CVC |  |  |
| 1234 1234 1234 1234 🛛 🗤 🚺 🥌     | MM / AA            | CVC |  |  |
| País                            |                    |     |  |  |
| México                          |                    |     |  |  |

Al Pagar confirmas haber leído y aceptado nuestro Aviso de Privacidad y deberás presentar la Carta de admisión de riesgo y exención de responsabilidad el día del evento.

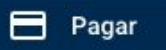

6

#### https://www.fmaa-portal.com/memberships/payment-confirmation/

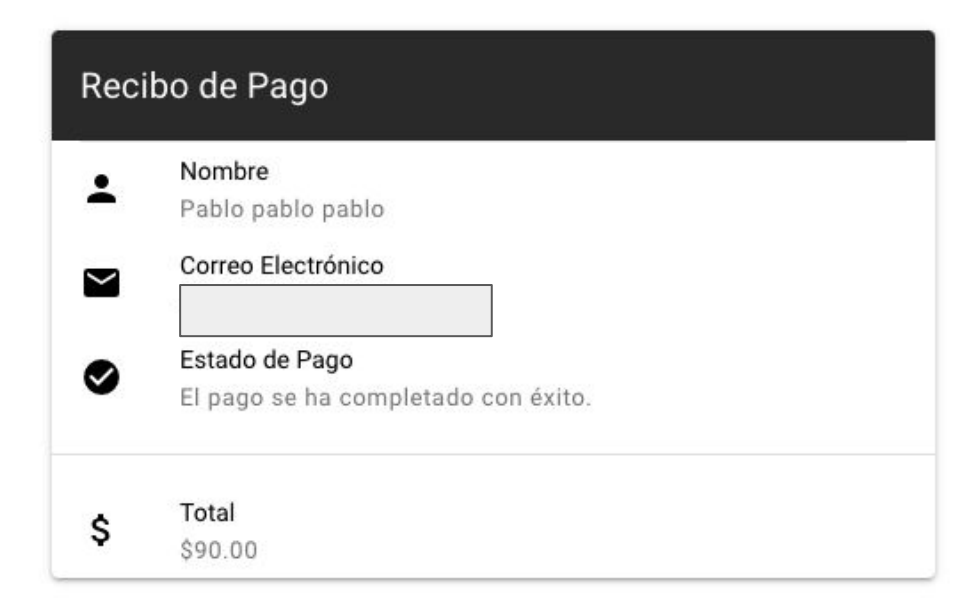

Si el pago es exitoso consulta el recibo en tu correo que pusiste en el paso anterior y la página te debe mostrar el recibo de la izquierda.

De lo contrario consulta las preguntas frecuentes de este manual

|                           | Receipt from PlatIns                  |            |
|---------------------------|---------------------------------------|------------|
|                           |                                       |            |
| AMOUNT PAID<br>MXN\$90.00 | DATE PAID<br>Oct 11, 2023, 2:36:25 PM |            |
| UMMARY                    |                                       |            |
| Payment to Platin         | IS                                    | MXN\$90.00 |
| Amount charged            | 1                                     | MXN\$90.00 |
|                           |                                       |            |

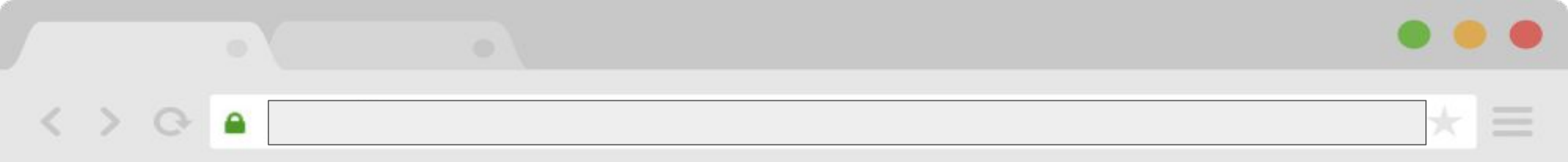

Una vez pagado el evento ve al menú de mis registros para escoger tus pruebas

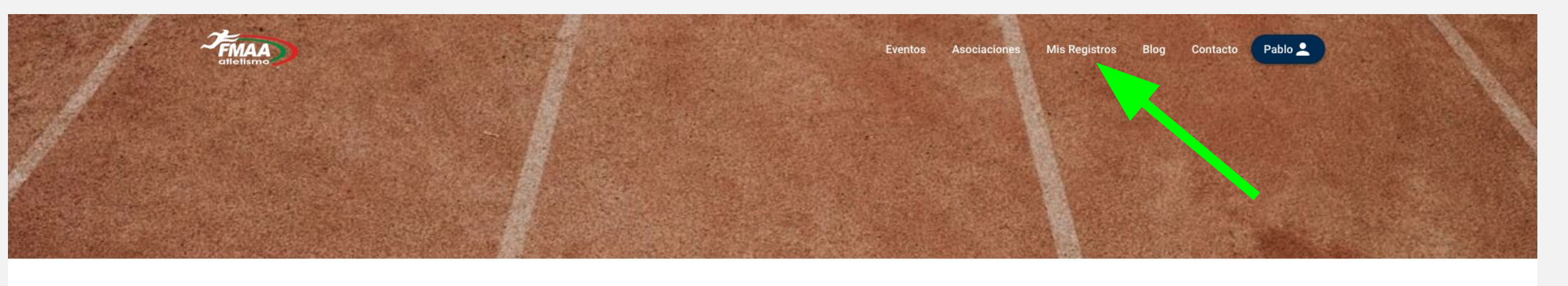

https://www.fmaa-portal.com/registers/

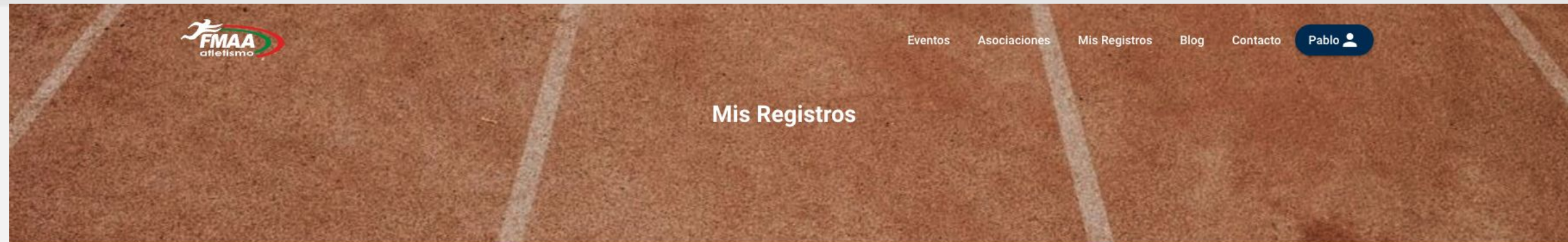

#### escoge tus pruebas dando click a cada prueba

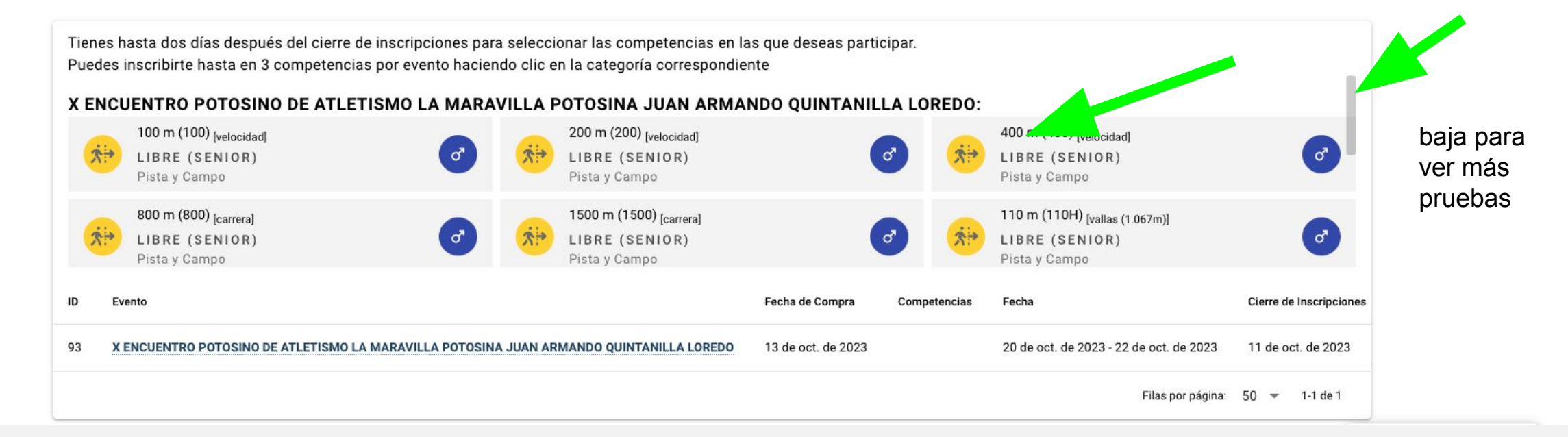

# Eventos Asociaciones Mis Registros Blog Contacto Pablo 2

https://www.fmaa-portal.com/

Δ

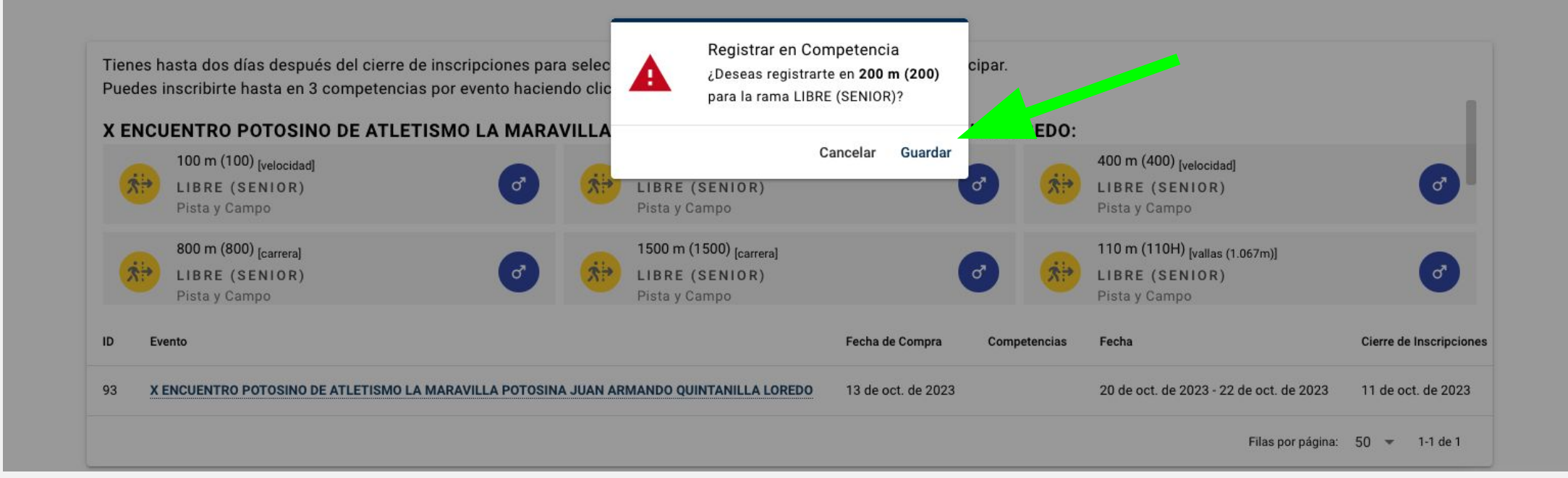

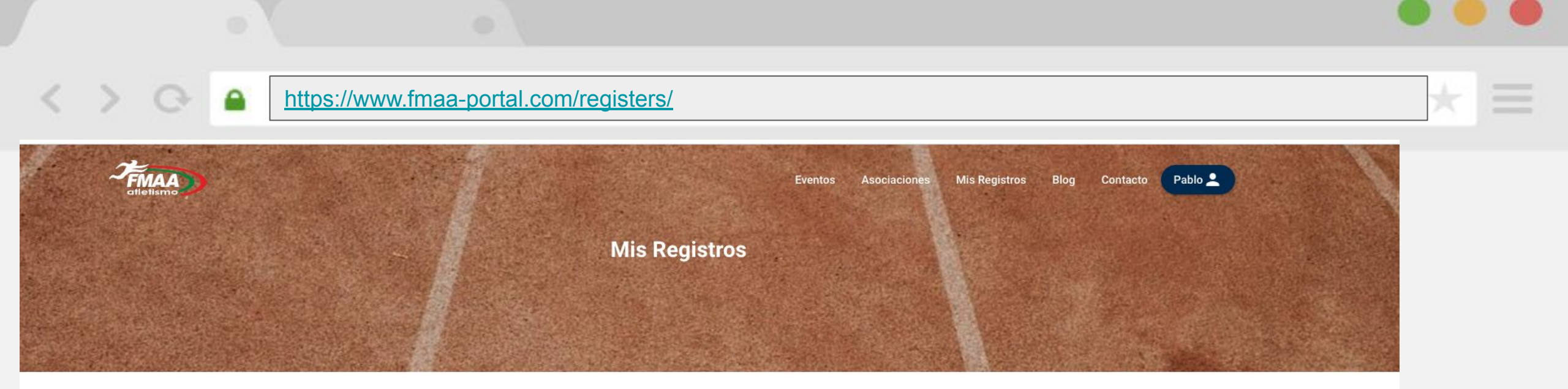

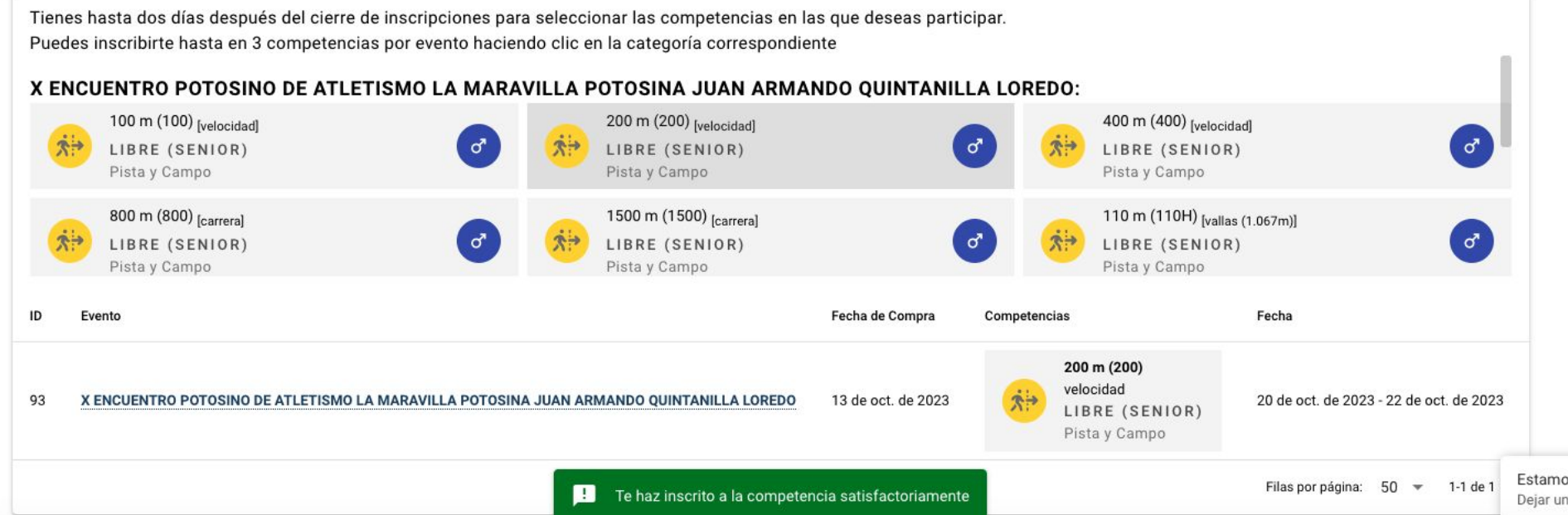

1 Estamos desconectados Dejar un mensaje 13

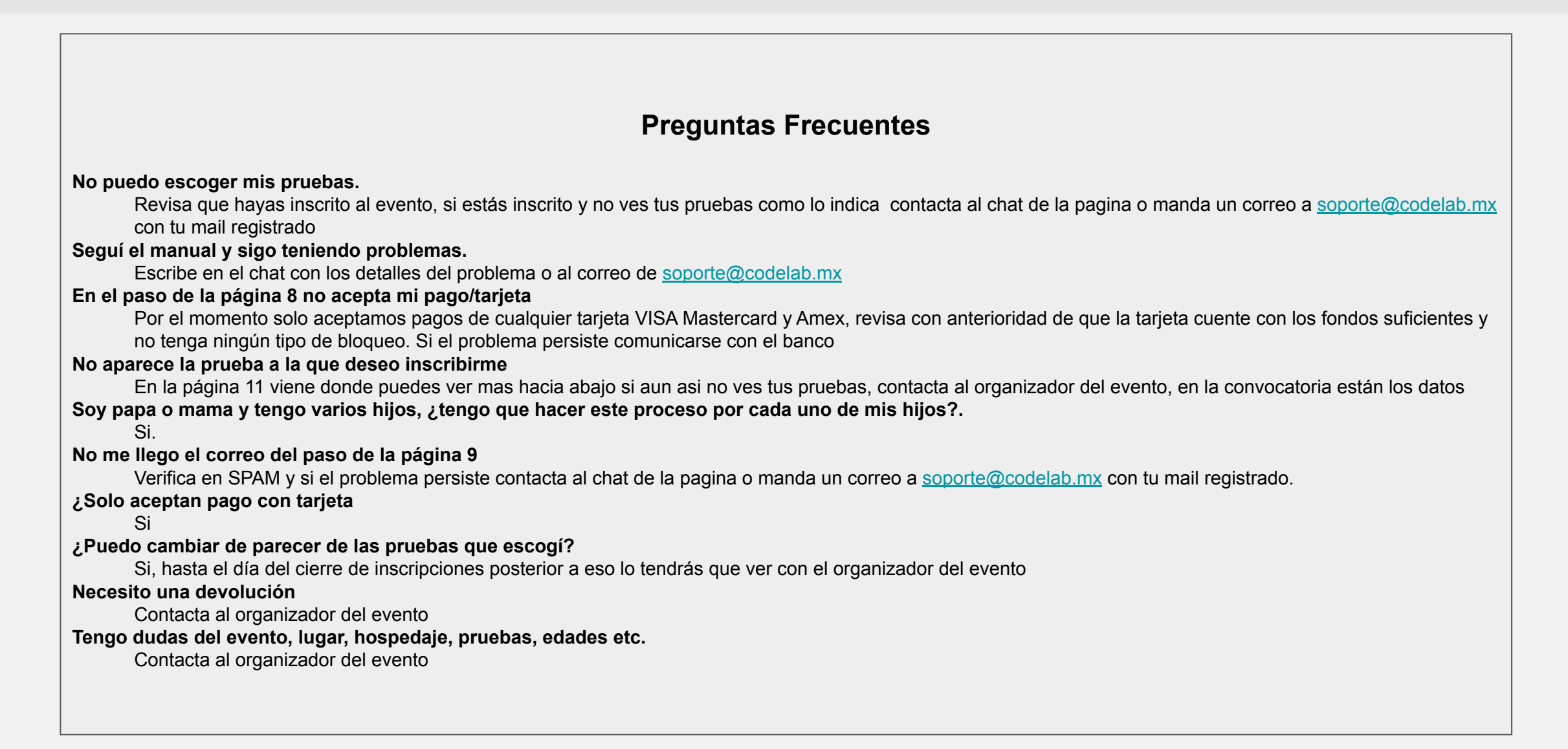